## mXDriver Howto

Posted on April 14, 2016

Installing mXDriver is pretty straightforward just follow the instructions below.

These are for mXDriver 16.9.1 Reloaded and above.

Uninstall the old AMD driver completely. Best is to use current version of Display Driver Uninstaller (DDU)!

- If not yet installed, install the Code Signing Certificate of mXDriver.com (mXDriver.com\_Code\_Certificate.cer) which can be found in the driver's root folder where THIS README.TXT is also found.
- 2. Double-click on the certificate.
- 3. Press button "Install Certificate".
- 4. Choose "Local Machine" as Store Location and press Next.
- 5. Choose "Place all certificates in the following store" and select "Trusted Root Certification Authorities" via the Browse button.
- 6. Press finish and a message should appear that the import was successful.
- 7. Reboot the system.
- 8. Start the installation of the driver by opening the Setup file.
- 9. Choose the parts you want to install.
- 10. At some point a window should appear asking you if you trust the publisher "mXDriver.com Code Certificate", you need to select "Install" otherwise the driver won't be installed.
- 11. When the installation is finished it should read that "...software and drivers have successfully been installed."
- 12. Uncheck "Automatically download latest drivers".
- 13. Restart the system and enjoy the driver!